## **Downloading records from Proquest databases**

1. Select the results you want to keep, then hover over Export/Save.

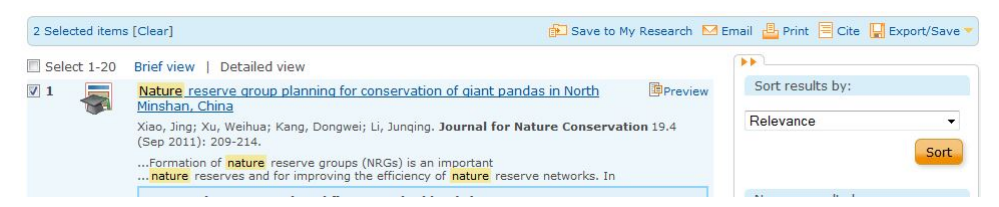

2. Click on EndNote, Citavi, or Reference Manager.

| Email 💾 Print 🗏 Cite 🕌 Export/Save 🔻  |
|---------------------------------------|
| EasyBib                               |
| EndNote, Citavi, or Reference Manager |
| HTML                                  |
| PDF                                   |
| RefWorks                              |
| RIS                                   |
| RTF (works with Microsoft Word)       |
| Text only                             |
| XLS (works with Microsoft Excel)      |

3. Check all settings and then click Continue.

| Export/Save                   |                                                                                                    | Help 🕐 😣           |  |
|-------------------------------|----------------------------------------------------------------------------------------------------|--------------------|--|
| Items selected:               | 2                                                                                                    |                    |  |
|                               | <ul> <li>Deselect items when done</li> <li>EndNote, Citavi, or Reference Manager</li> </ul>            |                    |  |
| Output to:                    |                                                                                                    |                    |  |
| Content:<br>(where available) | Citation, abstract, indexing                                                                           |                    |  |
| Bibliography:                 | Include bibliographic citations at the end                                                             |                    |  |
| Citation style:               | ISO 690:2010(E) (First Element-Date)                                                                   |                    |  |
| Include;                      | Recent searches                                                                                        | Cover page/header  |  |
|                               | Table of contents                                                                                      | Document numbering |  |
|                               | Opens a file in your citation management tool. You may be asked which program to use to open the file. |                    |  |
|                               |                                                                                                    | Continue Cancel    |  |

EndNote will open and prompt you to select your own personal EndNote library. Your references will be automatically downloaded into this library.